# Ordinateur de bureau de jeu Inspiron Caractéristiques et configuration

Modèle d'ordinateur: Inspiron 5675 Modèle réglementaire: D27M Type réglementaire: D27M001

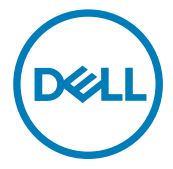

# Remarques, précautions et avertissements

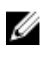

REMARQUE : Une REMARQUE indique des informations importantes qui peuvent vous aider à mieux utiliser votre produit.

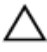

PRÉCAUTION : Une PRÉCAUTION indique un risque d'endommagement du matériel ou de perte de données et vous indique comment éviter le problème.

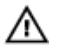

AVERTISSEMENT : Un AVERTISSEMENT indique un risque d'endommagement du matériel, de blessures corporelles ou même de mort.

**Copyright © 2017 Dell Inc. ou ses filiales. Tous droits réservés.** Dell, EMC et d'autres marques de commerce sont des marques de commerce de Dell Inc. ou de ses filiales. Les autres marques de commerce peuvent être des marques de commerce déposées par leurs propriétaires respectifs.

2017 - 05

Rév. A00

# Table des matières

| Configurez votre ordinateur         | 4  |
|-------------------------------------|----|
| Vues                                | 9  |
| Avant                               | 9  |
| Arrière                             | 11 |
| Panneau arrière                     | 13 |
| Caractéristiques                    |    |
| Dimensions et poids                 |    |
| Informations système                | 15 |
| Mémoire                             | 16 |
| Ports et connecteurs                |    |
| Lecteur de carte multimédia         | 17 |
| Communications                      | 17 |
| Audio                               | 17 |
| Stockage                            | 18 |
| Valeurs nominales d'alimentation    |    |
| Vidéo                               | 19 |
| Environnement de l'ordinateur       | 20 |
| Dell Light Bar Controller           | 22 |
| Obtenir de l'aide et contacter Dell | 23 |
| Ressources d'auto-assistance        | 23 |
| Contacter Dell                      | 24 |

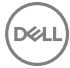

# Configurez votre ordinateur

1 Connecter le clavier et la souris

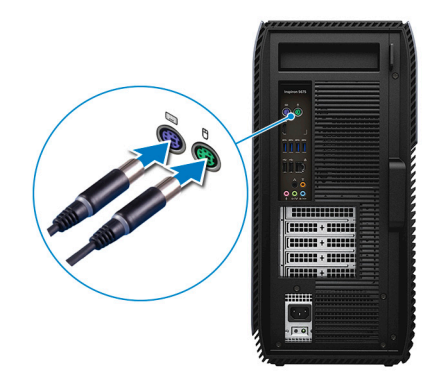

2 Branchez le câble réseau (facultatif).

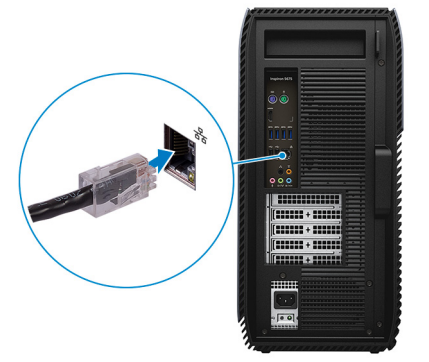

Branchez l'écran.

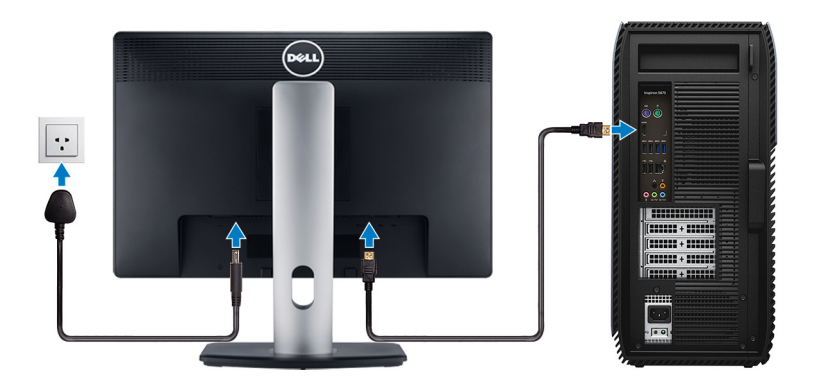

Branchez le câble d'alimentation.

DELL

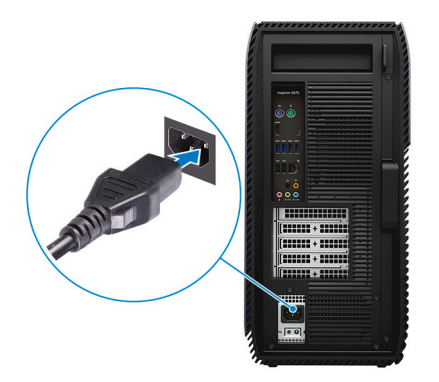

Appuyez sur le bouton d'alimentation.

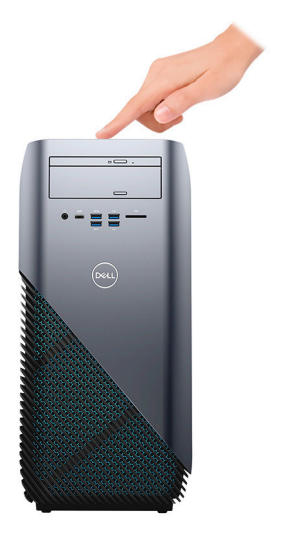

6 Terminez la configuration du système d'exploitation.

#### Pour Windows :

a) Se connecter à un réseau.

| Lat's got connected                                            |
|----------------------------------------------------------------|
| Let's get connected                                            |
| Pick a network and go online to finish setting up this device. |
| Connections                                                    |
| Provented                                                      |
| Wi-Fi                                                          |
| •<br>(7)                                                       |
| The second second process                                      |
| °//                                                            |
| la                                                             |
| Skip this step                                                 |
| Ģ                                                              |

b) Connectez-vous à un compte Microsoft ou créez un nouveau compte.

| Make it yours                                                |         |
|--------------------------------------------------------------|---------|
| Your Microsoft account opens a world of benefits. Learn more |         |
| 0 4 4 6 4 4 4 4 4                                            |         |
| Email or phone                                               |         |
| Password                                                     |         |
| Forgot my password                                           |         |
|                                                              |         |
| Microsoft privacy statement                                  |         |
|                                                              | Sign in |

#### Pour Ubuntu :

Suivez les instructions qui s'affichent à l'écran pour terminer la configuration.

7 Identifiez vos applications Dell dans Windows.

#### Tableau 1. Identifier les applications Dell

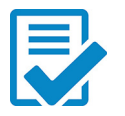

Enregistrez votre ordinateur

#### Aide et support Dell

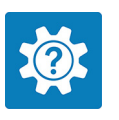

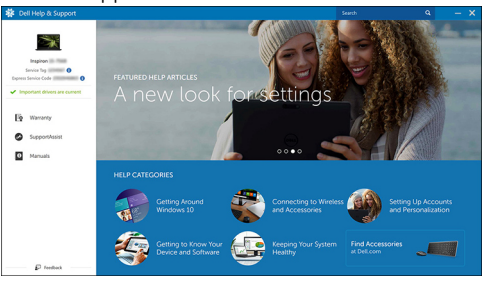

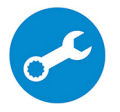

SupportAssist : recherchez des mises à jour et installez-les sur votre ordinateur.

D

# Vues

# Avant

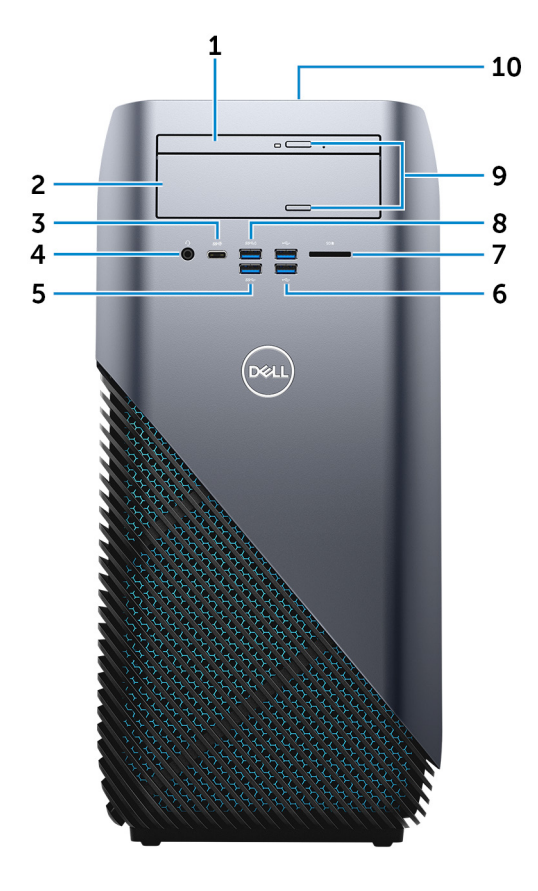

#### 1 Lecteur optique fin

Permet de lire et d'écrire des données sur des CD, DVD et disques Blu-Ray.

#### 2 Baie de lecteur optique

Donne accès à un second lecteur optique (vendu séparément).

#### 3 Port USB 3.1 génération 1 (Type C) (uniquement sur les ordinateurs livrés avec les processeurs AMD Ryzen 3/Ryzen 5/Ryzen 7)

Permet de connecter des périphériques de stockage externes, des imprimantes et des affichages externes. Bénéficiez de vitesses de transfert des données allant jusqu'à 5 Gbit/s.

#### 4 Port casque

Connectez un casque d'écoute ou un casque téléphonique (micro-casque).

#### 5 Port USB 3.1 génération 1

Connectez des périphériques de stockage et des imprimantes. Bénéficiez de vitesses de transfert des données allant jusqu'à 5 Gbit/s.

#### 6 Ports USB 2.0 (2)

Connectez des périphériques de stockage et des imprimantes. Fournit des vitesses de transfert des données jusqu'à 480 Mbit/s.

#### 7 Lecteur de carte multimédia

Permet de lire et d'écrire des données sur des cartes mémoires.

#### 8 Port USB 3.0 avec PowerShare

Connectez des périphériques de stockage et des imprimantes.

Fournit des vitesses de transfert des données jusqu'à 5 Gbit/s. PowerShare permet de charger les périphériques USB même lorsque l'ordinateur est éteint.

#### REMARQUE : Si votre ordinateur est hors tension ou en veille prolongée, vous devez brancher l'adaptateur d'alimentation pour charger vos périphériques à l'aide du port PowerShare. Vous devez activer cette fonction dans le programme de configuration du BIOS.

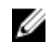

REMARQUE : Certains périphériques USB peuvent ne pas se charger lorsque l'ordinateur est éteint ou en état de veille. Dans ce cas, allumez l'ordinateur pour charger le périphérique.

#### 9 Boutons d'éjection de lecteur optique (2)

Appuyez sur ce bouton pour sortir ou rentrer le plateau du lecteur optique.

#### 10 Bouton d'alimentation

Appuyez sur ce bouton pour allumer l'ordinateur s'il est éteint, en veille ou en veille prolongée.

Appuyez sur ce bouton pour mettre l'ordinateur en veille s'il est allumé.

Appuyez et maintenez ce bouton enfoncé pour forcer l'arrêt de l'ordinateur.

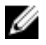

REMARQUE : Vous pouvez personnaliser le comportement du bouton d'alimentation dans les Options d'alimentation. Pour plus d'informations, voir Me and My Dell (Mon Dell et moi) à l'adresse www.dell.com/support/manuals.

## Arrière

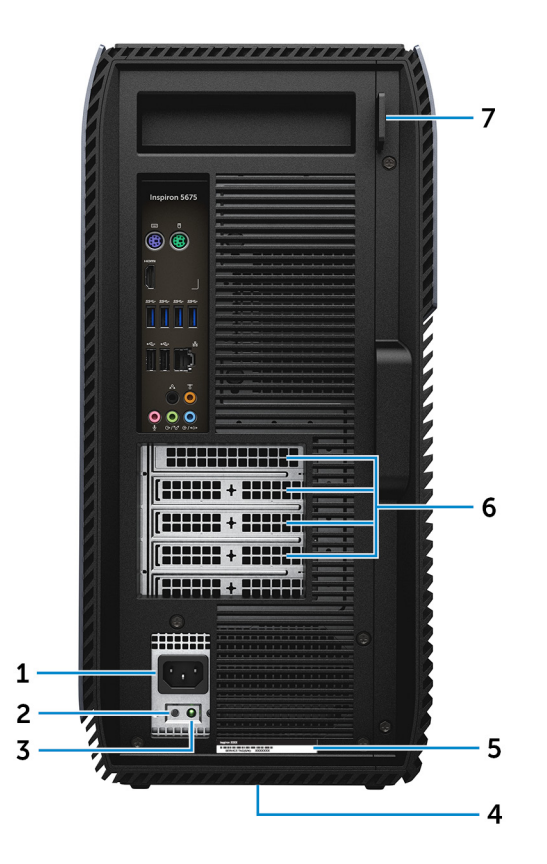

#### 1 Port d'alimentation

D

Connectez un câble d'alimentation pour alimenter votre ordinateur en courant électrique.

#### 2 Bouton de diagnostic de l'alimentation

Appuyez pour vérifier l'état de l'alimentation.

#### 3 Voyant de diagnostic de l'alimentation

Indique l'état de l'alimentation.

#### 4 Étiquette réglementaire

Contient les informations réglementaires relatives à votre ordinateur.

#### 5 Étiquette du numéro de service

Le numéro de service est un identifiant alphanumérique unique qui permet aux techniciens de maintenance Dell d'identifier les composants matériels de votre ordinateur et d'accéder aux informations de garantie.

#### 6 Emplacements PCI-Express (4)

Connectez une carte PCI-Express comme une carte graphique, audio ou réseau pour étendre les capacités de votre ordinateur.

#### 7 Anneaux pour cadenas

Attachez un cadenas standard pour empêcher tout accès non autorisé à l'intérieur de votre ordinateur.

## Panneau arrière

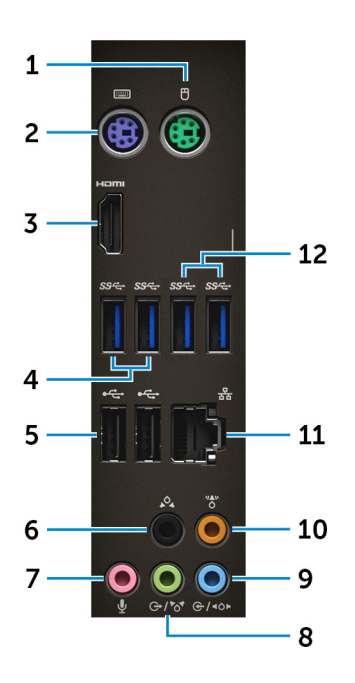

#### 1 Port PS/2 (souris)

Connectez une souris PS/2.

#### 2 Port PS/2 (clavier)

Connectez un clavier PS/2.

# 3 Port HDMI (uniquement sur les ordinateurs livrés avec des processeurs AMD quatre cœurs APU)

Permet de connecter un téléviseur ou un autre périphérique compatible HDMI. Fournit une sortie vidéo et audio.

#### 4 Ports USB 3.1 génération 1 (2)

Connectez des périphériques de stockage et des imprimantes. Bénéficiez de vitesses de transfert des données allant jusqu'à 5 Gbit/s.

#### 5 Ports USB 2.0 (2)

Connectez des périphériques de stockage et des imprimantes. Fournit des vitesses de transfert des données jusqu'à 480 Mbit/s.

#### 6 Connecteur surround gauche et droit arrière

Connectez des périphériques de sortie audio tels que des enceintes et des amplificateurs. Dans une configuration de haut-parleurs 5.1 canaux, connectez les haut-parleurs arrière-gauche et arrière-droit.

#### 7 Port microphone

Permet de connecter un microphone externe pour obtenir une entrée audio.

#### 8 Port surround gauche/droit frontal/sortie

Connectez des périphériques de sortie audio tels que des enceintes et des amplificateurs. Si vous disposez d'un système d'enceintes au son surround, connectez les haut-parleurs avant-gauche et avant-droit à ce port.

#### 9 Port surround gauche/droit latéral/entrée

Permet de connecter des périphériques d'enregistrement ou de lecture comme un microphone ou un lecteur CD. Si vous disposez d'un système d'enceintes au son surround, connectez les haut-parleurs latéraux gauche/droit à ce port.

#### 10 Port surround LFE caisson de basses/ enceinte centrale

Connectez le caisson de basses.

#### 11 Port réseau

Connectez un câble Ethernet (RJ45) à partir d'un routeur ou d'un modem haut débit pour accéder au réseau ou à Internet.

## 12 Ports USB 3.1 génération 1 (Type C) (2) (uniquement sur les ordinateurs livrés avec des processeurs AMD Ryzen 3/Ryzen 5/Ryzen 7)

Connectez des périphériques de stockage et des imprimantes. Bénéficiez de vitesses de transfert des données allant jusqu'à 5 Gbit/s.

# Caractéristiques

## **Dimensions et poids**

#### Tableau 2. Dimensions et poids

Hauteur

Largeur

Profondeur

Poids (maximal)

458,86 mm (18,07")

216 mm (8,5")

437,53 mm (17,23")

13,742 kg (30,27 lb)

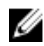

REMARQUE : Le poids de votre ordinateur varie en fonction de la configuration commandée et de divers facteurs liés à la fabrication.

## Informations système

#### Tableau 3. Informations système

Modèle de l'ordinateur

Processeur

Inspiron 5675

- AMD RYZEN 7 1700X
- AMD RYZEN 5 1600X
- AMD RYZEN 5 1400
- AMD RYZEN 3
- Processeur AMD A10-9700 quatre cœurs APU de 7<sup>e</sup> génération avec carte graphique Radeon R7
- Processeur AMD A12-9800 quatre cœurs APU de 7<sup>e</sup> génération avec carte graphique Radeon R7

Chipset (jeu de puces) du système

AMD Promontory X370

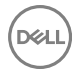

## Mémoire

#### Tableau 4. Mémoire

| Logements                       | Deux logements UDIMM              |
|---------------------------------|-----------------------------------|
| Туре                            | DDR4                              |
| Vitesse                         | 2 400 MHz (65 W)                  |
| Configurations prises en charge | 4 Go, 8 Go, 16 Go, 24 Go et 32 Go |

## Ports et connecteurs

#### Tableau 5. Ports et connecteurs

| Externe      |                                                                                                    |  |
|--------------|----------------------------------------------------------------------------------------------------|--|
| Réseau       | Un port RJ45                                                                                                    |  |
| USB          | <ul> <li>Un port USB 3.0 avec PowerShare</li> <li>Un port USB 3.1 génération 1<br/>(Type C) (uniquement sur les<br/>ordinateurs livrés avec les<br/>processeurs AMD Ryzen 3/Ryzen 5/<br/>Ryzen 7)</li> <li>Deux ports USB 3.1 génération 1<br/>(Type C) (uniquement sur les<br/>ordinateurs livrés avec des<br/>processeurs AMD Ryzen 3/Ryzen 5/<br/>Ryzen 7)</li> <li>Trois ports USB 3.1 génération 1</li> <li>Quatre ports USB 2.0</li> </ul> |  |
| Audio/ vidéo | <ul> <li>Un port HDMI (uniquement sur les ordinateurs livrés avec des processeurs AMD quatre cœurs APU)</li> <li>Un port microphone</li> <li>Un port sortie surround droite/ gauche arrière</li> <li>Un port surround gauche/droit frontal/sortie</li> </ul>                                                                                                    |  |

- Un port surround gauche/droit latéral/entrée
- Un port surround LFE caisson de basses extrêmes graves/enceinte centrale

## Lecteur de carte multimédia

#### Tableau 6. Lecteur de carte multimédia

Туре

Cartes prises en charge

Un emplacement 3-en-1

- · carte SD
- Carte SD Haute Capacité (SDHC)
- · Carte SD Capacité Étendue (SDXC)

## Communications

#### Tableau 7. Communications

Ethernet

Wireless

Contrôleur Ethernet 10/100/1 000 Mbps intégré à la carte système

- M.2 802.11a/b/g/n
- · Bluetooth 4.2

## Audio

# Tableau 8. AudioContrôleurRealtek ALC3861TypeIntel High Definition Audio 7.1 canaux<br/>intégré

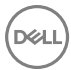

## Stockage

#### Tableau 9. Stockage

|                 | Processeur AMD<br>quatre cœurs APU                                                               | Processeur AMD<br>Ryzen 3/Ryzen 5/<br>Ryzen 7                                      |
|-----------------|--------------------------------------------------------------------------------------------------|------------------------------------------------------------------------------------|
| Interface       | SATA 6 Gbit/s                                                                                    | <ul><li>SATA 6 Gbit/s</li><li>PCle/ NVMe</li></ul>                                 |
| Disque SSD      | Un lecteur M.2 (SATA)                                                                            | <ul> <li>Un lecteur M.2 (SATA)</li> <li>Un lecteur M.2 (PCle/<br/>NVMe)</li> </ul> |
| Disque dur      | <ul><li>Un disque dur de 2,5 pouces</li><li>Deux disques durs de 3,5 pouces</li></ul>            |                                                                                    |
| Lecteur optique | <ul><li>Un lecteur optique fin de 9,5 mm</li><li>Un lecteur optique (vendu séparément)</li></ul> |                                                                                    |
| Capacité        |                                                                                                  |                                                                                    |
| Disque dur      | Jusqu'à 2 To                                                                                     |                                                                                    |
| SSD             | Jusqu'à 256 Go                                                                                   |                                                                                    |

## Valeurs nominales d'alimentation

#### Tableau 10. Valeurs nominales d'alimentation

Туре

- 300 W
- 460 W
- 850 W (uniquement sur les ordinateurs livrés avec des processeurs AMD Ryzen 3/Ryzen 5/ Ryzen 7)

Tension d'entrée

100 à 240 V en CA

| Fréquence | d'entrée |
|-----------|----------|
|-----------|----------|

Courant d'entrée

Plage de températures

En fonctionnement

Stockage

## Vidéo

#### Tableau 11. Vidéo

|            | Intégrée                                                                                                    | Dédiée                                                                                                    |
|------------|----------------------------------------------------------------------------------------------------|----------------------------------------------------------------------------------------------------|
| Contrôleur | AMD de 3 <sup>e</sup> génération<br>(uniquement sur les<br>ordinateurs livrés avec des<br>processeurs AMD<br>quatre cœurs APU) | <ul> <li>AMD RX 560</li> <li>AMD RX 570</li> <li>AMD RX 580</li> <li>NV GTX 1060</li> <li>Un emplacement PCI-<br/>Express x16, largeur<br/>simple ou largeur<br/>double, pleine longueur<br/>(10,5 pouces<br/>maximum)</li> <li>Deux emplacements<br/>PCI-Express x16,<br/>largeur simple ou<br/>double, pleine longueur<br/>(maximum<br/>10,5 pouces)<br/>(uniquement sur les<br/>ordinateurs livrés avec<br/>les processeurs AMD<br/>Ryzen 3/Ryzen 5/<br/>Ryzen 7)</li> </ul> |

50 à 60 Hz

4,5 A/8,0 A/9,0 A/10,0A

5 °C à 50 °C (41 °F à 122 °F)

-40°C à 70 °C (-40°F à 158 °F)

19

|         | Intégrée                    | Dédiée                                                                                                    |
|---------|-----------------------------|----------------------------------------------------------------------------------------------------|
|         |                             | REMARQUE : La configuration graphique de votre ordinateur de bureau dépend de la configuration commandée. |
| Mémoire | Mémoire système<br>partagée | <ul> <li>2 Go de mémoire<br/>GDDR5</li> <li>4 Go de mémoire</li> </ul>                                    |
|         |                             | GDDR5 <ul> <li>6 Go de mémoire</li> </ul>                                                                 |
|         |                             | GDDR5                                                                                                    |
|         |                             | <ul> <li>8 Go de mémoire<br/>GDDR5</li> </ul>                                                             |

## Environnement de l'ordinateur

Niveau de contaminants atmosphériques : G1 selon la norme ISA-S71.04-1985 Tableau 12. Environnement de l'ordinateur

|                                 | En fonctionnement                             | Stockage                                       |
|---------------------------------|-----------------------------------------------|------------------------------------------------|
| Plage de températures           | De 0 à 35 °C (de 32 à<br>95 °F)               | De -40°C à 65 °C (de<br>-40°F à 149 °F)        |
| Humidité relative<br>(maximale) | 10 à 90 % (sans<br>condensation)              | De 0 % à 95 % (sans<br>condensation)           |
| Vibrations (maximales) $^{*}$   | 0,66 Grms                                     | 1,30 Grms                                      |
| Choc (maximal)                  | 110 G <sup>†</sup>                            | 160 G <sup>‡</sup>                             |
| Altitude (maximale)             | -15,2 à 3 048 m (-50 pieds<br>à 10 000 pieds) | -15,2 à 10 668 m<br>(-50 pieds à 35 000 pieds) |

\* Mesurées à l'aide d'un spectre de vibrations aléatoire simulant l'environnement utilisateur.

† Mesurées en utilisant une impulsion semi-sinusoïdale de 2 ms lorsque le disque dur est en cours d'utilisation.

‡ Mesuré en utilisant une impulsion semi-sinusoïdale de 2 ms lorsque la tête de lecture du disque dur est en position de repos.

# Dell Light Bar Controller

L'application Dell Light Bar Controller vous permet d'activer ou de désactiver l'éclairage du châssis.

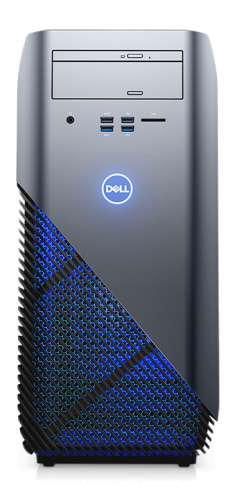

- 1 Cliquez sur Start (Démarrer) → Dell Light Bar Controller.
- 2 Cliquez sur Dell Light Bar Controller et sélectionnez On (Marche) pour activer ou Off (Arrêt) pour désactiver l'éclairage du châssis.

Si l'application Dell Light Bar Controller n'est pas disponible sur votre ordinateur, téléchargez-la sur le site <u>www.dell.com/support</u>.

# Obtenir de l'aide et contacter Dell

## Ressources d'auto-assistance

Vous pouvez obtenir des informations et de l'aide sur les produits et services Dell en utilisant ces ressources en libre-service :

#### Tableau 13. Ressources d'auto-assistance

Informations sur les produits et services <u>www.dell.com</u> Dell

Application Aide et support Dell

Application de démarrage

Accès à l'aide

Aide en ligne concernant le système d'exploitation

Informations de dépannage, manuels utilisateur, instructions sur l'installation, caractéristiques des produits, blogs d'aide technique, pilotes, mises à jour logicielles, etc.

Pour en savoir plus sur votre système d'exploitation, la configuration et l'utilisation de votre ordinateur, la sauvegarde des données, les diagnostics, etc. Dans la recherche Windows, saisissez Help and Support, et appuyez sur Entrée.

www.dell.com/support/windows www.dell.com/support/linux

www.dell.com/support

Voir *Mon Dell et moi* sur le site <u>www.dell.com/support/manuals</u>.

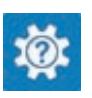

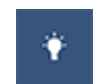

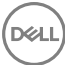

## **Contacter Dell**

Pour contacter Dell pour des questions commerciales, d'assistance technique ou de service à la clientèle, consultez le site www.dell.com/contactdell.

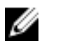

REMARQUE : Les disponibilités variant selon le pays et le produit, certains services peuvent être indisponibles dans votre pays.

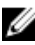

REMARQUE : Si vous ne disposez pas d'une connexion Internet, les informations de contact figurent sur la facture d'achat, le bordereau de colisage, la facture ou le catalogue des produits Dell.

DEL